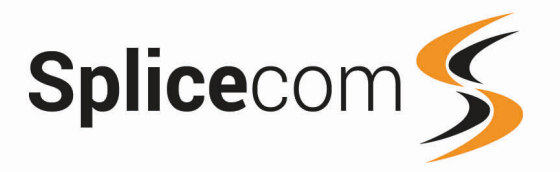

Version 1.2 January 2023

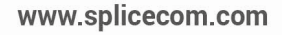

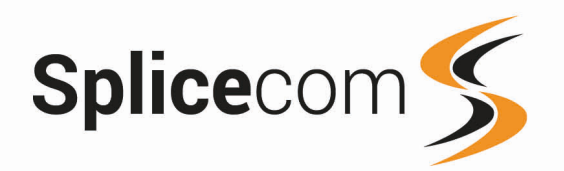

2

## **Contents**

| CONTENTS                                                       | . 2 |
|----------------------------------------------------------------|-----|
| INTRODUCTION                                                   | 3   |
| BEFORE YOU START                                               | 3   |
| INSTALLATION OF OPENSUSE LEAP 15.4                             | 4   |
| OPENSUSE BOOT MENU.                                            | . 5 |
| LANGUAGE, KEYBOARD AND LICENSE AGREEMENT                       | . 5 |
|                                                                | 6   |
| SUGGESTED PARTITIONING                                         | 7   |
| FILE SYSTEM OPTIONS                                            | . 7 |
| CLOCK AND TIME ZONE                                            | . 8 |
| LOCAL USER                                                     | 9   |
| Installation Settings                                          | 9   |
| PERFORMING INSTALLATION                                        | 10  |
| NETWORK SETTINGS & CHANGING DEVICE NAMES                       | 11  |
| Network Settings (Hostname/DNS Settings)                       | 12  |
| Network Settings (Setting a static IP address and Subnet Mask) | 13  |
| Network Settings (Setting the default gateway)                 | 14  |
| ADDITIONAL REQUIRED SETTINGS 1                                 | 15  |
| INSTALLING AND USING THE MA INSTALLER 1                        | 17  |
| UPGRADING AN EXISTING SYSTEM 1                                 | 18  |
| Prerequisites                                                  | 18  |

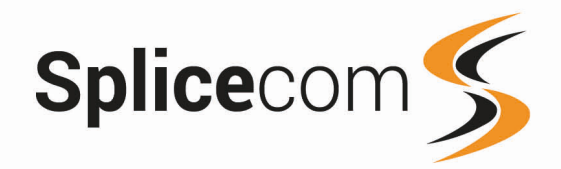

## Introduction

Splicecom are pleased to confirm their support for OpenSUSE Leap 15.4 on the following applications:

SelectVoice v1.4.166 (and higher) SSL Gateway v1.4.66 (and higher) Vision v2.1.28 (and higher)

This document outlines the installation of openSUSE Lead using a DVD, it also covers the configuration required when utilising OpenSUSE Leap 15.4 as the underlying operating system for running core and embedded SelectVoice applications SV1.4 and above for Soft PBX, Voice Processing, Vision and SSL Gateway and specifically targets hardware supplied by Splicecom.

In a virtual environment, be aware of what share you are getting of the real resources, for example the latencies involved when the host is overloaded or over-subscribed. It is best to allocate and lock all your cores and RAM so you don't get locked out or starved when passing voice traffic which can cause speech break up.

## **Before you start**

The minimum specification of platform required to run one or more SelectVoice applications can be found in the following document:

Recommended Computer Platforms For SelectVoice

Which can be found on the IRIS web site.

Please be aware that your choice of platform is important. We strongly recommend you contact your Splicecom account manager to discuss the best platform to use for your customer's application.

Please ensure that your Linux machine has network connection that is active together with a good internet commection, make sure a keyboard and mouse are connected and that the machine is connected to a monitor.

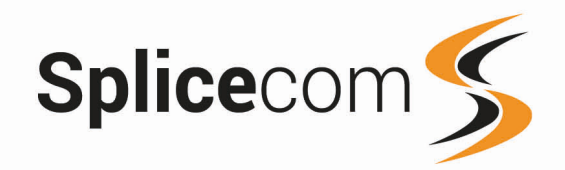

## Installation of OpenSUSE Leap 15.4

First insert the installation DVD into the drive and restart the machine. Press F12 (This may differ for different machine BIOS's) whilst the machine is booting. You will see the following boot menu.

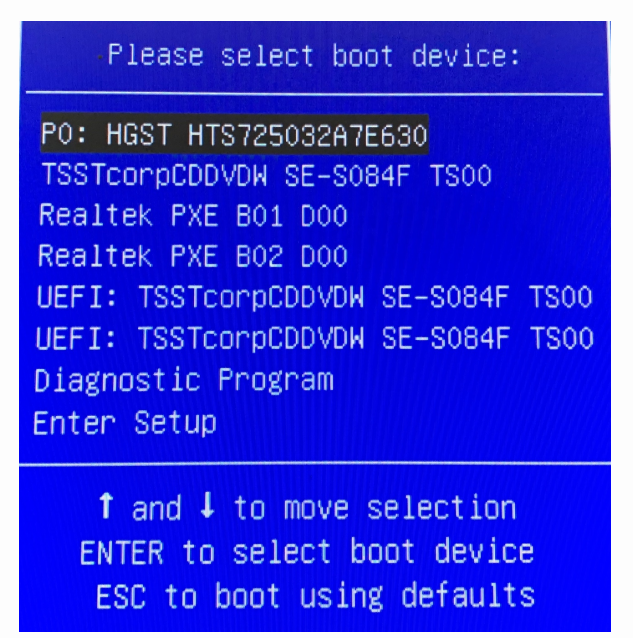

Select the appropriate DVD Device that has the OpenSUSE Leap 15.4 DVD loaded.

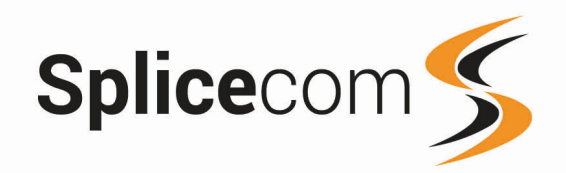

#### openSUSE Boot Menu

The machine will boot up from the chosen device and present you with the OpenSUSE installer window. Use the arrow keys to select Installation and press Return.

| 3 open SUS                          | openSUSE Leap 15.4                                                                |
|-------------------------------------|-----------------------------------------------------------------------------------|
|                                     | Boot from Hard Disk<br>Installation                                               |
|                                     | Upgrade<br>More                                                                   |
|                                     |                                                                                   |
| Во                                  | ot Options                                                                        |
| F1 Help F2 Language<br>English (US) | F3 Video Mode F4 Source F5 Kernel F6 Driver F8 简体中文<br>Default Default Default No |

## Language, Keyboard and License Agreement

You will then be taken to the Language, Keyboard and Licence Agreement window, select 'English (UK) from the drop-down list for the Language, the keyboard layout settings should automatically change. Once selected, click next to continue.

|                                                                                                    | Language, Keyboard and Li                                                                                                    | icense Agreement                                                                                                    |
|----------------------------------------------------------------------------------------------------|----------------------------------------------------------------------------------------------------|----------------------------------------------------------------------------------------------------|
| openSUSE Leap                                                                                                    | Language                                                                                                    | Keyboard Layout                                                                                                    |
| Preparation                                                                                                    | English (UK)                                                                                                    | English (UK)                                                                                                    |
| <ul> <li>Network Autosetup</li> <li>Installer Update</li> </ul>                                                                                         |                                                                                                    | Kevboard Test                                                                                                    |
| <ul> <li>Repositories Initialization</li> </ul>                                                                                                    |                                                                                                    |                                                                                                    |
| Network Activation<br>System Analysis                                                                                                    | License Agreement                                                                                                    |                                                                                                    |
| System Analysis<br>Online Repositories<br>Add-On Products<br>Disk<br>Time Zone<br>User Settings<br>Installation<br>Installation<br>Perform Installation | LICENSE AGREEMENT<br>openSUSE® Leap 15.4<br>This agreement governs your do<br>of openSUSE Leap 15.4 and its<br>mechanism. openSUSE Leap 15.4 to<br>Law. Subject to the following<br>you a license to this collectiv<br>Public License version 2. By do<br>openSUSE Leap 15.4, you agree to<br>openSUSE Leap 15.4 is a modula<br>hundreds of software component<br>component is generally located | wnload, installation, or use<br>updates, regardless of the deliv<br>is a collective work under US Co<br>terms, The openSUSE Project grar<br>ve work pursuant to the GNU Gene<br>ownloading, installing, or using<br>to the terms of this agreement.<br>r Linux operating system consist<br>s. The license agreement for eac<br>in the component's source code; |
|                                                                                                    | trademark discussed below, the                                                                                                    | License <u>I</u> ranslations<br>Abo <u>r</u> t <u>Bac</u> <u>Next</u>                                                                                                    |

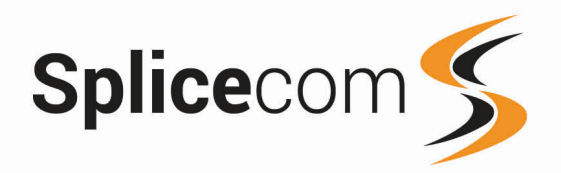

## **User Interface**

Splicecom **STRONGLY RECOMMENDS** that you **DO NOT** select a System Role with a Desktop when setting up LEAP 15.4 This document will cover the installation of OpenSUSE Leap 15.4 without a desktop.

Select Server from the user interface screen.

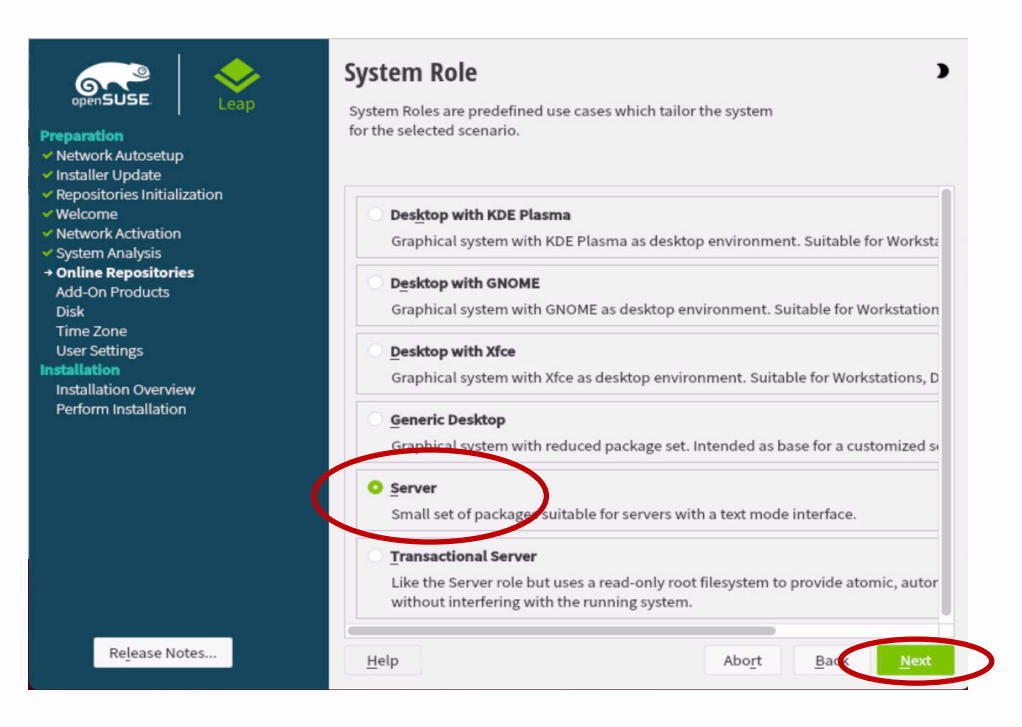

The install process will progress with some system analysis so that it can continue with the installation.

## **Suggested Partitioning**

You will be presented with a suggested partitioning scheme, click on the Guided Setup button to continue.

| openSUSE.                                                                                                    | Suggested Partitioning                                                                                                    |
|----------------------------------------------------------------------------------------------------|----------------------------------------------------------------------------------------------------|
| Preparation Vetwork Autosetup Installer Update Vetwork Autosetup Vetwork Activation Vetwork Activation System Analysis Online Repositories dd-On Products Disk Time Zone User Settings Installation Installation Overview Perform Installation | Initial layout proposed after adjusting the Guided Setup settings:<br>• do not enable snapshots for /<br>• do not propose swap<br>Changes to partitioning:<br>• Create GPT on /dev/sda<br>• Create partition /dev/sda2 (7.99 GiB) for / with btrfs<br>• 10 subvolume actions (see details)<br>Guided Setup<br>Expert Facilitations |
| Release Notes                                                                                                    | Help Abort Bat Next                                                                                                    |

www.splicecom.com

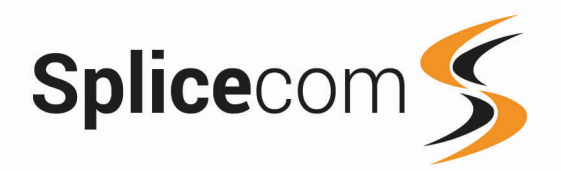

## **Partitioning Scheme**

Next you will then be presented with the Partitioning Scheme window, make sure that LVM and disk encryption are un-checked.

| Partitioning Scheme                                                                                | •    |
|----------------------------------------------------------------------------------------------------|------|
| Enable Logical Volume Management (LVM)     Enable Disk Encryption     Password     Verify Password | ,    |
| Help Release Notes Cancel Bark                                                                     | Next |

## **File System Options**

Make sure the File System Type for the root partition is changed to Ext4 and make sure that 'Propose Separate Home partition' is unchecked and Propose Separate Swap Partition is Checked. Click next to continue.

#### NOTE:

If you are going to run a large database, you may wish to increase this to the size of the RAM by ticking the Enlarge box. Linux will try and allocate all free RAM for disk caching to make the system run as fast as possible. If it notices that some RAM has been allocated to a program but is very rarely if ever used it will move this to swap to make even more disk cache.

| Filesystem Options |                                                     | )                                       |   |
|--------------------|-----------------------------------------------------|-----------------------------------------|---|
|                    |                                                     |                                         |   |
|                    |                                                     |                                         |   |
|                    | File System Type                                    |                                         |   |
|                    | Enable Shapshots                                    |                                         |   |
|                    | Propose Separate Home Partition<br>File System Type |                                         |   |
|                    | Xrs                                                 |                                         |   |
|                    | Enlarge to RAM Size for Suspend                     |                                         |   |
|                    |                                                     |                                         |   |
| Help Release Notes |                                                     | <u>C</u> ancel <u>B</u> ac <u>N</u> ext | 7 |
|                    | www.splicecom.com                                   |                                         |   |

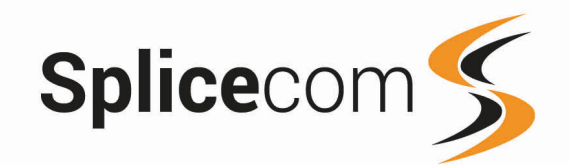

8

You will be taken back to the 'Suggested Partitioning' window, click Next to continue.

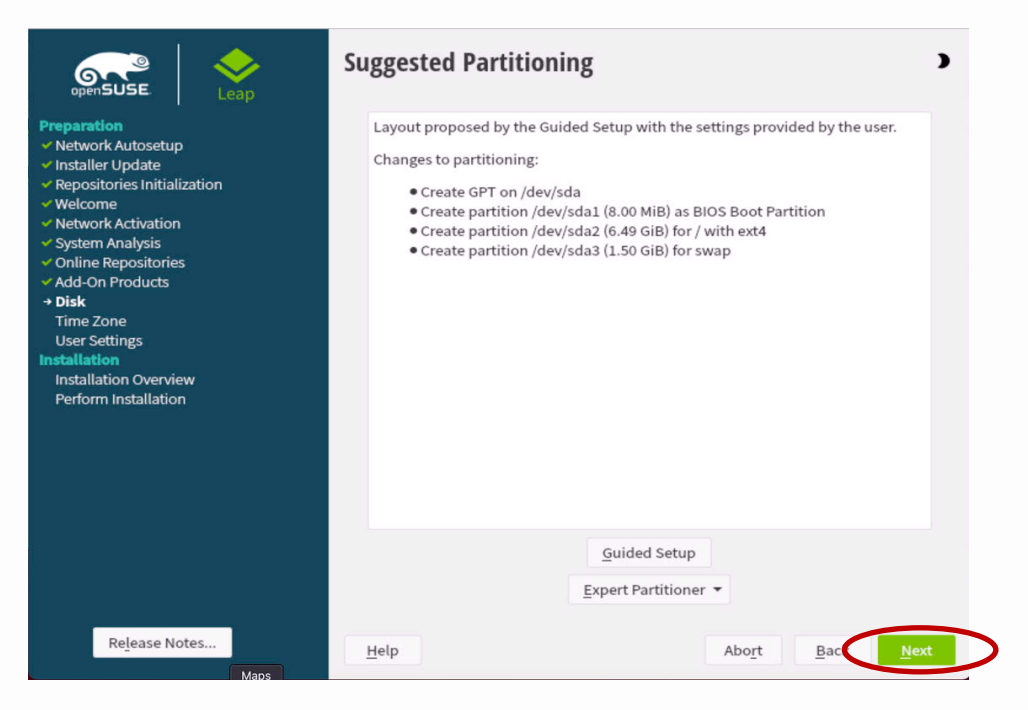

#### **Clock and Time Zone**

The next screen you will see is the 'Clock and Time Zone' screen, The correct time zone should be automatically selected, if not make sure the time zone is correct for your region, also make sure that the Hardware Clock Set to UTC is checked as the switch from standard time to daylight saving time (and vice versa) can only be performed automatically when the hardware clock (CMOS clock) is set to UTC. This also applies if you use automatic time synchronization with NTP, because automatic syncing will only be performed if the time difference between the hardware and system clock is less than 15 minutes.

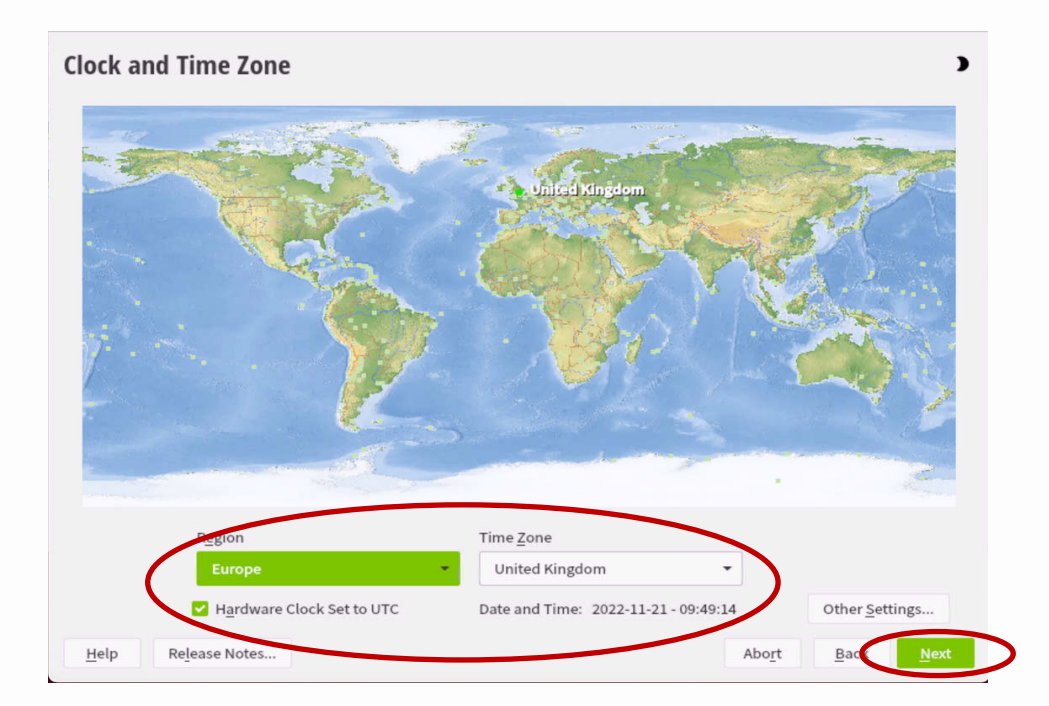

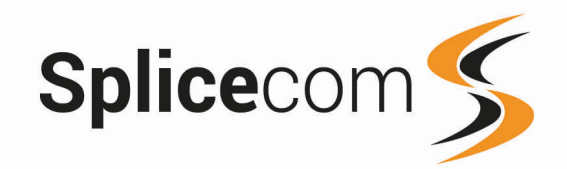

9

## **Local User**

On the next screen we create a User. All SelectVoice installations require a user named splicecom we would recommend this user is created at this stage, as below, specifying your desired password. Also untick the Automatic Login option. If the password used is not strong enough when you click next you may be presented with a pop up asking whether you really want to use the password entered, click yes if you are happy with the password, then click next to continue.

|                                                                                                    | Local User                                                                                                    |
|----------------------------------------------------------------------------------------------------|----------------------------------------------------------------------------------------------------|
| <ul> <li>Preparation</li> <li>Network Autosetup</li> <li>Installer Update</li> <li>Repositories Initialization</li> <li>Welcome</li> <li>Network Activation</li> <li>System Analysis</li> <li>Online Repositories</li> <li>Add-On Products</li> <li>Disk</li> <li>Time Zone</li> <li>User Settings</li> <li>Installation</li> <li>Installation Overview</li> <li>Perform Installation</li> </ul> | <ul> <li>Create New User</li> <li>User's Full Name</li> <li>splicecom</li> <li>Username</li> <li>splicecom</li> <li>Password</li> <li>Confirm Password</li> <li>Confirm Password for system administrator</li> <li>Automatic Login</li> <li>Skip User Creation</li> </ul> |
| Release Notes                                                                                                    | Help Abo <u>r</u> t Bac Next                                                                                                    |

## **Installation Settings**

To complete this part of the installation you need to disable the firewall by clicking on Disable in the Security section once the screen has refreshed click on enable to enable SSH access to the system. Click install to continue.

|                                                                                                    | Installation Settings D<br>Click a headline to make changes.                                                                                                    |
|----------------------------------------------------------------------------------------------------|----------------------------------------------------------------------------------------------------|
| Preparation<br>*(Network Autosetup<br>4) Installer Update<br>4) Repositories Initialization<br>4) Welcome<br>4) Network Activation<br>5) System Analysis<br>4) Add-On Products<br>4) Add-On Products<br>5) Disk<br>6) User Settings<br>1) Stallation<br>1) Installation Overview<br>Perform Installation | Default systemd target         • Text mode         System         • System and Hardware Settings         Security         • CPU Mitigations: Auto         • Trewall will be disabled (enable)         • SSH service will be enabled (disable)         • Major Linux Security Module: AppArme         • Policynce should be used be used be used by the service of the behavior of the service of the behavior of the service of the service of the service of the service of the service of the service of the service of the service of the services |
| Release Notes                                                                                                    | Help Abo <u>r</u> t Ba <b>install</b>                                                                                                    |

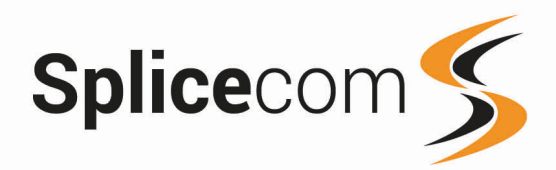

A popup window will appear asking you to confirm the installation, click install to proceed or back to make any changes.

| openSUSE                                                                                                    | Leap                                                                                                    | Installation S                                                                                                    | ettings<br>ake changes.                        |                                          | •                         |
|----------------------------------------------------------------------------------------------------|----------------------------------------------------------------------------------------------------|----------------------------------------------------------------------------------------------------|------------------------------------------------|------------------------------------------|---------------------------|
| Preparation<br>✓ Network Autoset                                                                                                    | /aST2                                                                                                    |                                                                                                    |                                                |                                          |                           |
| <ul> <li>Installer Update</li> <li>Repositories Initi</li> <li>Welcome</li> <li>Network Activatic</li> <li>System Analysis</li> <li>Online Repositori</li> <li>Add-On Products</li> <li>Disk</li> <li>Time Zone</li> <li>User Settings<br/>Installation</li> <li>Installation Over<br/>Perform Installati</li> </ul> | Confirm Installa<br>Information require<br>If you continue now<br>installation settings<br>Go back and check t | ation<br>ed for the base installation<br>, partitions on your hard<br>in the previous dialogs.<br>the settings if you are un: | n is now complete.<br>disk will be modified ad | ccording to the                          |                           |
| Re <u>l</u> ease N                                                                                                    | otes                                                                                                    | Install<br>• Using wicker                                                                                                    | Back                                           | nager, disable service<br>Abo <u>r</u> t | <u>s)</u><br>Back Install |

## **Performing Installation**

The next screen shows the progress of the installation, this could take a while depending on the machine being used or internet speed.

|                                                                                                    | Performing Installation                                  |
|----------------------------------------------------------------------------------------------------|----------------------------------------------------------|
| Preparation  Vestive Autosetup  Installer Update  Repositories Initialization  Vestive Activation  System Analysis  Add-On Products  Disk  Time Zone  Subset Settings  Installation | Installing Packages (Remaining: 1.546 GiB, 841 packages) |
| ✓ Installation Overview  → Perform Installation                                                                                                    | 25%                                                      |
|                                                                                                    |                                                          |
| Release Notes                                                                                                    | Help Abort Back Next                                     |

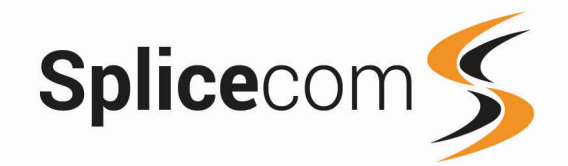

11

### **Network Settings & Changing Device Names**

It is best to manage your network from a central point to allocate IP addresses with a DHCP server and static reservations. Using static IPs can lead to network issues that are hard to diagnose however If you wish to use static IP address to do this you can run YaST from the command line, login to you server and at the command prompt enter the following:

#### sudo /usr/sbin/yast

You will be prompted for your system password, and then be presented with the command line version of YaST.

|                                                                                                    | YaST Control Center                                                                             |                               |
|----------------------------------------------------------------------------------------------------|-------------------------------------------------------------------------------------------------|-------------------------------|
| Software<br>System<br>Hardware<br>Network Services<br>Security and Users<br>Uirtual ization<br>Support<br>Miscellaneous | Online Update<br>Software Management<br>Add-On Products<br>Media Check<br>Software Repositories |                               |
| (Help]                                                                                                    |                                                                                                 | E <b>R</b> un]E <b>Q</b> uit] |

To navigate around YaST use the arrow and Tab keys, use return to select an

| $\leftarrow$  | Move Left                                             |
|---------------|-------------------------------------------------------|
| $\rightarrow$ | Move Right                                            |
| $\uparrow$    | Move Up                                               |
| $\downarrow$  | Move Down                                             |
| Tab           | Use the Tab key to move around the main areas of YaST |
| Ļ             | Press Return to select the option                     |

To begin with the Software option will be highlighted.

| $\downarrow$  | Use the down arrow to highlight the System option             |
|---------------|---------------------------------------------------------------|
| $\rightarrow$ | Use the right arrow to jump across to the main options window |
| $\downarrow$  | Use the down arrow down and highlight Network Settings        |
| 4             | Press return to select Network Settings                       |

You will now see the Network page (You may be asked to install some extra packages, install any that are required).

#### NOTE:

If installing Leap15.4 on a Virtual Machine you may need to edit the Network Setup Method from NetworkManager Service to Wicked Service under the Networking Settings - Global Option.

#### www.splicecom.com

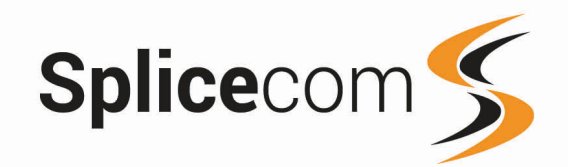

## **Network Settings (Hostname/DNS Settings)**

To Set the host name and DNS Settings follow the instructions in the table below

| 825400F Gigabit Ethernet Controller DHCP                                                                                                    | jethë |  |
|----------------------------------------------------------------------------------------------------|-------|--|
| 82548EM Gigabit Ethernet Controller<br>WhC : 00:00:27:17:08:04<br>BasID : 00000:00:03.0<br>* Device Name: eth0<br>* Started automatically at boot<br>* IP address assigned using DHCP |       |  |

| Tab           | Press <b>Tab</b> to Highlight Overview      |
|---------------|---------------------------------------------|
| $\rightarrow$ | Use the right arrow to move to Hostname/DNS |

The following screen will appear, use the instructions below to enter Host Name and DNS Servers

| raS12 - Ian V linux-Beta<br>Network Settings<br>_Global Options_Overview_Hostname/DNS_Rout           | ing —               |      |
|----------------------------------------------------------------------------------------------------|---------------------|------|
| Hostname<br>Hostname<br>Iimux-Beta<br>I 1 Assign Hostname to Loopback IP<br>Set Hostname via DHCP no | Domain Name<br>suse |      |
| Modify DNS Configuration Custom Policy Rule<br>Use Default Policy :                                  | -Domain Search      |      |
|                                                                                                    |                     |      |
| He1p1                                                                                                | [Cance]]            | с ок |

| Tab        | Press Tab to Highlight the host name, change this if required. |
|------------|----------------------------------------------------------------|
| Tab        | Press Tab until Name Server 1 is highlighted                   |
| Eg 8.8.8.8 | Enter the Name server address                                  |
| Tab        | Press tab to enter another Name server or continue to OK       |
| Ļ          | Press return to go back into the main screen                   |

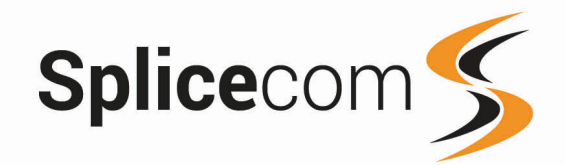

## Network Settings (Setting a static IP address and Subnet Mask)

The following screen will appear, use the instructions below to enter a static IP and Subnet Mask.

| YaSIZ - Ian V linux-Botd                                    |         |
|-------------------------------------------------------------|---------|
| Network Card Setup                                          |         |
| Denicran marcess naraware Configuration Name                |         |
| Ethernet the the                                            |         |
| () No Link and IP Setup (Bonding Slaves) [] Use iBFT Values |         |
| () Dynamic Address DHCP                                     |         |
| (x) Statically Assigned IP Address                          |         |
| IP Address Subnet Mask Hostname                             |         |
| 172.10.10.123 255.255.0 linux-8ctd.suse                     |         |
| Additional Addresses                                        |         |
| IPVI Address Label  P Address Netmask                       |         |
| [Add][Edit][Delete]                                         |         |
|                                                             |         |
| [Help]     [Back]     [Cancel]                              | [liext] |
| F1 Help F3 Add F9 Cancel F10 Next                           |         |

| Tab | Keep pressing the Tab key until Edit is highlighted |
|-----|-----------------------------------------------------|
| 4   | Press return to select                              |

To set a static ip address use the instructions below.

| DEVILE HINE           | Configure                 | chicos Nama     |  |
|-----------------------|---------------------------|-----------------|--|
| Ethernet              | eth0                      |                 |  |
| ) No Link and IP Set  | up (Bonding Slaves) [ ] [ | lse iBFT Values |  |
| ) Dynamic Address D   | HCP + DHCP botl           | version 4 and 6 |  |
| <) Statically Assigne | d IP Address              |                 |  |
| ? Address             | Subnet Mask               | Hostname        |  |
| 2.10.10.123           | 255.255.255.0             | linux-8ctd.suse |  |
| dditional Addresses-  |                           |                 |  |
| TRUE ATTACK Taba      |                           |                 |  |
| IPV4 Hadress Labe     | I I I PHAAress Metmask    |                 |  |
|                       |                           |                 |  |
|                       |                           |                 |  |
|                       |                           |                 |  |
|                       |                           |                 |  |
|                       |                           |                 |  |
|                       |                           |                 |  |
|                       |                           |                 |  |
|                       |                           |                 |  |
|                       |                           |                 |  |
|                       |                           |                 |  |
|                       |                           |                 |  |
|                       |                           |                 |  |
|                       |                           |                 |  |
|                       |                           |                 |  |
|                       |                           |                 |  |
|                       |                           |                 |  |
|                       |                           |                 |  |
|                       |                           |                 |  |
|                       |                           |                 |  |
|                       |                           |                 |  |
|                       |                           |                 |  |
|                       |                           |                 |  |
| [Add][Edit][Delete    |                           |                 |  |
| [Add][Edit][Delete    |                           |                 |  |

| Tab            | Keep pressing Tab until the Statically Assigned IP address field |
|----------------|------------------------------------------------------------------|
| ~              | Press return to select Statically Assigned                       |
| Tab            | Press Tab again to move to the IP address field                  |
| eg 192.168.0.1 | Enter the IP address                                             |
| Tab            | Press Tab again to move to the Subnet Mask                       |
| eg             | Enter the Subnet address                                         |
| 255.255.255.0  |                                                                  |
| Tab            | Press Tab until Next is highlighted                              |
| *              | Press return to move onto the initial overview page again        |

13

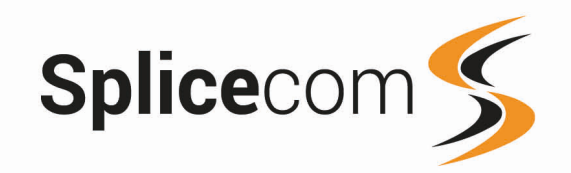

### Network Settings (Setting the default gateway)

| 172.10.10.1                        | ethe            |
|------------------------------------|-----------------|
| Default IPv6 Gateway               | Device          |
|                                    |                 |
| Routing Table                      |                 |
| Destination Gateway Netmask Device | Options         |
|                                    |                 |
|                                    |                 |
|                                    |                 |
|                                    |                 |
|                                    |                 |
| 1 5014                             | ][Edit][Delete] |
| Linua                              |                 |
|                                    |                 |
| [ ] Enable IP04 Forwarding         |                 |

| 4                   | Press return, to go back to Network Settings                                                               |
|---------------------|----------------------------------------------------------------------------------------------------|
| Tab                 | Press Tab until Overview is highlighted again                                                              |
| $\rightarrow$       | Use the right arrow to move to Routing                                                                     |
| Tab                 | Use tab to highlight Add                                                                                   |
| eg                  | Enter the default Gateway address                                                                          |
| 192.168.0.254       |                                                                                                    |
| 4                   | Press return                                                                                               |
| Tab                 | Press Tab to move to the Device selection                                                                  |
| 1 0110              | TIESS TAD to THOVE to the Device Selection                                                                 |
| $\downarrow$        | Press the down arrow to get a list of devices                                                              |
| eg eth0             | Press the down arrow to get a list of devices<br>Select eth0 from the Drop down                            |
| ↓<br>eg eth0<br>Tab | Press the down arrow to get a list of devices<br>Select eth0 from the Drop down<br>Press tab to move to OK |

| Tab | Press Tab to move to Quit                |
|-----|------------------------------------------|
| 4   | Press return, to select Network Settings |

Network settings are now complete, to quit out of YaST.

This completes the network setup.

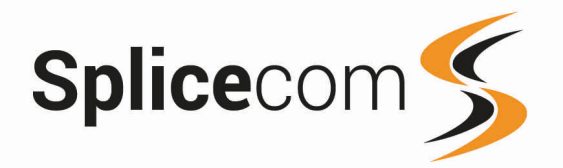

## **Additional Required Settings**

The following additional instructions/parameters have to be used to complete the openSUSE Leap 15.4 installation. (Note engineers will have to be familiar with the use of vi and use of the command line)

Login as splicecom

At the command prompt enter:

sudo zypper update, enter the password when asked, select yes to install the packages.

Welcome to openSUSE Leap 42.3 - Kernel 4.4.76-1-default (tty1). linux-8ctd login: splicecom Password: Last login: Thu Nov 23 16:54:11 on tty1 Have a lot of fun... splicecom@linux-8ctd:~> splicecom@linux-8ctd:~> splicecom@linux-8ctd:~> splicecom@linux-8ctd:~> sudo zypper update Isudol password for root: \_

When complete enter the following to install xinetd

sudo zypper install xinetd

| splicecom@linux-8ctd:~> sudo zypper install xinetd<br>Loading repository data<br>Reading installed packages<br>Resolving package dependencies |                                       |
|----------------------------------------------------------------------------------------------------|---------------------------------------|
| The following NEW package is going to be installed: $\times {\rm inetd}$                                                                      |                                       |
| 1 new package to install.<br>Overall download size: 126.7 KiB. Already cached: 0 B. After<br>will be used.                                    | the operation, additional 286.4 KiB   |
| Continue? Ly/n/? shows all options] (y): y                                                                                                    | (4 (4) 42( 7 Nin (20( 4 Nin           |
| Retrieving package xineta-2.3.15-17.2.x06_64                                                                                                  | (1/1), 126.7 K1B (286.4 K1B unpacked) |
| Checking for file conflicts:                                                                                                    | [done]                                |
| (1/1) Installing: xinetd-2.3.15-17.2.x86 64                                                                                                   | [done]                                |
| Additional rpm output:                                                                                                    |                                       |
| Updating /etc/sysconfig/xinetd                                                                                                    |                                       |

reboot the server to use installed updates.

splicecom@linux-8ctd:~> sudo reboot [sudo] password for root:

Login as splicecom again and at the command prompt enter.

sudo vi /etc/systemd/system.conf (enter the password if requested)

Locate the DefaultTasksMax line and un-hash and change to DefaultTasksMax=infinity.

| #DefaultBlockIOAccounting=no |  |  |
|------------------------------|--|--|
| #DefaultMemoryAccounting=no  |  |  |
| #DefaultTasksAccounting=yes  |  |  |
| DefaultTasksMax=infinity     |  |  |
| #DefaultLimitCPU=            |  |  |
| #DefaultLimitFSIZE=          |  |  |
| BD-C14T ii+DOTO-             |  |  |

15

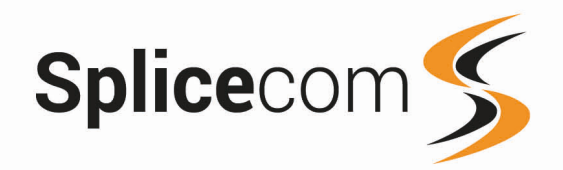

At the command prompt enter. sudo vi /etc/sysctl.conf (enter the password if requested) Add the following lines at the bottom of the file and then save it.

> net.ipv4.ip\_forward = 0 kernel.core\_pattern = /cores/core.%e.%t.%p fs.inotify.max\_user\_instances = 1024

Also make sure that the following entry is set to zero

net.ipv6.conf.all.forwarding = 0

| # net.ipv6.conf.all.disable_ipv6 = 1<br># net.ipv6.conf.all.disable_ipv6 = 1<br>net.ipv6.conf.all.forwarding = 0 |       |     |
|----------------------------------------------------------------------------------------------------|-------|-----|
| net.ipv4_forward = 0<br>kernel.core_pattern = /cores/core.%e.%t.%p<br>fs.inotify.max_user_instances = 1024<br>~  |       |     |
|                                                                                                    |       |     |
| -                                                                                                    | 27,36 | A11 |

At the command prompt enter.

sudo vi /etc/security/limits.conf

Make sure the following values are set:-

| *    | hard | nproc | 16384     |
|------|------|-------|-----------|
| *    | soft | nproc | 8192      |
| root | -    | nproc | unlimited |

And add the following extra parameters below the line starting with root and above the # End of file line and then save the file.

| * | hard | core | unlimited |
|---|------|------|-----------|
| * | soft | core | unlimited |

Use the Tab key to space the items out over the line.

| <b>#</b> *    | soft       | core      | 0         |       |     |
|---------------|------------|-----------|-----------|-------|-----|
| <b>#</b> *    | hard       | rss       | 10000     |       |     |
| #@student     | hard       | nproc     | 20        |       |     |
| #@faculty     | soft       | nproc     | 20        |       |     |
| #@faculty     | hard       | nproc     | 50        |       |     |
| #ftp _        | hard       | nproc     | 0         |       |     |
| #@student     |            | maxlogins | 4         |       |     |
| # harden agai | nst fork-  | bombs     |           |       |     |
| # naraen ayar | IISU TUPK- | DUMDS     | 16204     |       |     |
| <u> </u>      | soft       | nproc     | 8192      |       |     |
| root          | -          | nproc     | unlimited |       |     |
| *             | hard       | core      | unlimited |       |     |
| *             | soft       | core      | unlimited |       |     |
| # End of file | 0010       | 0010      |           |       |     |
| w line of fff | -          |           |           | 56,13 | Bot |

Reboot the server for the new values to take effect.

INSTALLATION OF openSUSE LEAP 15.4 IS NOW COMPLETE

#### www.splicecom.com

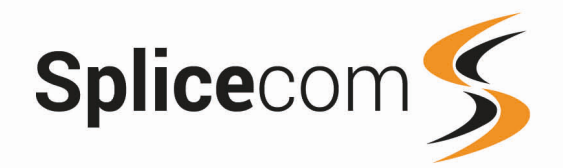

## Installing and using the MA Installer

Once you have installed Leap 15.4 on your MAP Server you will no longer have access to the MAP installer to load your applications.

**NOTE:** As in previous steps the MAP server **MUST** have internet access in-order for the installer to load successfully.

Login to the command shell using the Splicecom user and password setup during the installation of openSUSE Leap 15.4

Then from the command line enter the following commands. NOTE: Substitute xx.xx.xx with the version of installMA you will be installing

cd /home/splicecom <return> rsync -Pav max.splicecom.com::max/installMA.xx.xx.tar.gz . <return> (Note the full stop at the end) tar -xzvf installMA.xx.xx.tar.gz <return>

cd installMA <return>

sudo ./installMA <return>

On running the installer, you will see the software packages that will be loaded (But not installed) NOTE: These versions will change as software is released.

Installing SpliceCom apps with the following versions: SV1000,SV1.4.166 Vision,2.1.31 SSL-Gateway,1.4.166 Voicemail,SV1.4.166 MAPv3-Dual.3.2.04 If this is not what you wish then exit (<ctrl>c) and edit firmware.txt hit any key to continue.....

If you want to use different versions of software other than listed edit the firmware.txt file and change the software versions, accordingly, save the file and re-run the installMA script.

If the versions are correct hit return to continue, the installer will then download the Splicecom MAP packages onto your system.

Once completed you will be able to run the MAP installer (Following the MAP/MAP Solo v3.1 Installation & Configuration) document from the reseller's portal.

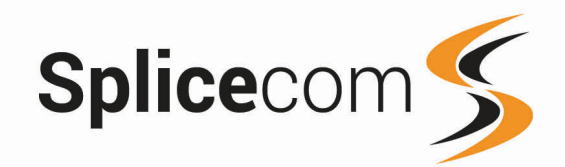

## Upgrading an Existing System

SelectVoice servers can have the operating systems upgraded remotely, however this it not recommended because any failures of this process are liable to render the server inoperable needing a site visit to restore operations. Therefor Splicecom strongly recommended that this is process is performed on-site with a spare server available to restore the Backups on.

#### NOTE:

- 1) This process can take between 1-3 hours to perform depending on the internet connection.
- 2) The following steps do not take every eventuality into consideration and are only there as a guide to the correct way of upgrading the openSUSE operating system. Full instructions can be found here (https://en.opensuse.org/SDB:System\_upgrade)
- 3) This process should ONLY be undertaken if you have experience of the Linux environment and Linux commands etc.

#### **Prerequisites**

• The server to be upgraded **MUST** have a **FULL BACKUP** performed before this process is started.

#### Step 1 make sure the existing 15.3 installation is up-to date

- Login with the splicecom user and password
- sudo zypper ref
- sudo zypper up

#### Reboot the system after updating the existing installation

• sudo reboot

#### Step 2 Change the repo files to the use the universal update method

Edit each one of the files in the /etc/zypp/repos.d directory and replace any references of 15.3 with \$releasever Example: baseurl=http://download.opensuse.org/update/leap/15.3/sle/ Changes to: baseurl=http://download.opensuse.org/update/leap/\$releasever/sle/

#### Step 3 Refresh the repositories and upgrade

- sudo zypper –releasever=15.4 ref (Note zypper minus sign minus sign)
- sudo zypper --releasever=15.4 dup (Note zypper minus sign minus sign)

#### **Reboot the system**

• sudo reboot

### Step 4 check that the upgrade is up-to date

- sudo zypper ref
- sudo zypper up

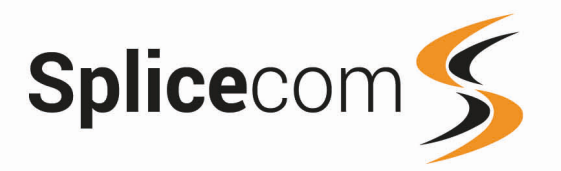

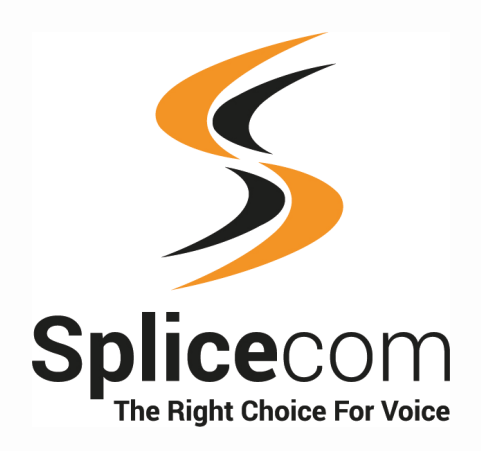

The Hall Business Centre, Berry Lane, Chorleywood, Hertfordshire, WD3 5EX t | 01923 287700 e | info@splicecom.com w | splicecom.com

www.splicecom.com

19